#### ×

# Extrato de Débitos

Esta funcionalidade permite consultar o extrato de débito de um determinado imóvel. A funcionalidade pode ser acessada via **Menu de Sistema**, por dois caminhos: **GSAN** > **Atendimento ao Público** > **Extrato de Débito** ou **GSAN** > **Cobrança** > **Extrato de Débito**.

Feito isso, o sistema visualiza a tela a seguir:

#### Observação

Informamos que os dados exibidos nas telas a seguir são fictícios, e não retratam informações de clientes.

| Gsan -> Cobranca -> Extrato de Debitos |                                                |                |              |                 |            |               |                |
|----------------------------------------|------------------------------------------------|----------------|--------------|-----------------|------------|---------------|----------------|
| Extrato de Debitos                     |                                                |                |              |                 |            |               |                |
|                                        |                                                |                | 0            |                 |            |               | ~              |
| Imóvel: 8778140                        |                                                |                | 215.057.     | 365.1235.       |            |               | 8              |
| Cliente: JEAN CARLOS DA                |                                                |                | DA           |                 |            |               |                |
| Sit. da Lig. de LIGADO                 |                                                |                |              | Sit. da Liç     | . de Esgo  | to:           |                |
| ayua.                                  |                                                | PUTENCIAL      |              |                 |            |               |                |
| Contas                                 |                                                |                |              |                 |            |               |                |
| Todos                                  | Mês/Ano Vencimento                             |                | to Va        | Valor Acrés. I  |            | Impont.       | Situação       |
|                                        | 06/2017                                        | 15/06/2017     | 7            | 39,48           |            | 0,39          | NORMAL         |
|                                        | 07/2017                                        | 15/07/2017     | 7            | 39,48           |            | 0,77          | NORMAL         |
|                                        | Total:                                         |                |              | 78,96           |            | 1,16          |                |
|                                        |                                                |                |              |                 |            |               |                |
| -                                      |                                                |                |              |                 |            |               | _              |
| Debitos                                | ті                                             | no do Dábito   | Môs/Ano      | Dof Môo         | Ano Cobr   | Drostação     | VI Postanta    |
|                                        |                                                |                | 05/201       |                 | AII0 CODI. | 0/1           | 0.20           |
| 0 30                                   | KUS DE M                                       | Total:         | 05/201       | 05/2017 00/2017 |            | 0/1           | 0,39           |
|                                        |                                                | Total:         |              |                 |            |               | 0,39           |
|                                        |                                                |                |              |                 |            |               |                |
|                                        |                                                |                |              |                 |            |               |                |
| Créditos                               | i                                              |                |              |                 |            |               |                |
| Todos                                  | Tij                                            | po do Crédito  | Mês/And      | Ref. Mês        | Ano Cobr   | Prestação     | VI. Restante   |
| Guias de                               | e Pagamen                                      | to             |              |                 |            |               |                |
| Todos                                  | Tipo do                                        | Débito Pres    | tação Emiss  | ão Vei          | ncimento   | Valor         | Acrés. Impont. |
| Parcelan                               | nento                                          |                |              |                 |            |               |                |
| Todos                                  |                                                | Data           |              | Pr              | estação    | VI. Restante  | Antecipação    |
|                                        |                                                |                |              |                 |            |               | 70.05          |
| Total do                               | Total dos Débitos: 79,35                       |                |              |                 |            |               |                |
| Total dos Debitos Atualizados: 80,51   |                                                |                |              |                 |            |               |                |
| Total do                               | Total de Débitos Selecionados: 0,00            |                |              |                 |            |               |                |
| Total de                               | Iotal de Debitos Acumulados Selecionados: 0,00 |                |              |                 |            |               |                |
| Incluir D                              | ébito                                          |                |              |                 |            |               |                |
|                                        |                                                |                |              |                 |            |               |                |
| Acréscir                               | nos Impon                                      | tualidade: 💿 I | ncluir 🔍 Não | Incluir 😐       | Incluir co | m Desconto    |                |
|                                        |                                                |                |              |                 |            |               |                |
| Limpar                                 | Cancela                                        | ar             |              |                 |            |               | Imprimir       |
|                                        |                                                |                |              |                 |            |               |                |
|                                        |                                                |                |              | Varräat         | Corretive  | (Datab) 40107 | 12047 40.47.45 |

Acima, informe a matrícula do imóvel, ou selecione-a, clicando no botão R ao lado do campo. Em seguida, o sistema exibirá a tela de pesquisa de imóvel **Pesquisar Imóvel**. Para apagar o

conteúdo do campo, clique no botão 🕙 ao lado do campo em exibição. Os demais campos são de preenchimento opcional e podem ser informados conforme detalhes **AQUI**.

Por solicitação da **CAER**, foi alterada a funcionalidade **Gerar/Emitir Extrato de Débito**, tela de filtro, possibilitando que seja informado o imóvel ou cliente. Caso informado o cliente, deverão ser recuperadas apenas as guias de pagamento associadas a ele e que se encontrem vencidas e em aberto. O usuário deverá selecionar os débitos que constarão no extrato, bem como a opção para incluir ou não os acréscimos por impontualidade devidos. Ao confirmar que sim, será gerado o extrato com os débitos e acréscimos por impontualidade, além do valor total a pagar. Para o cálculo do valor dos acréscimos por impontualidade das guias de pagamento, serão adotados os mesmos parâmetros e RD utilizados para as contas. No quadro referente às **Contas** e na coluna referente à **Situação**, o sistema informa **PCR** (caso a conta esteja na situação de revisão e o seu motivo seja **CONTA EM CONTRATO DE PARCELAMENTO**).

Ao selecionar os débitos, clicando no checkbox da tela **Extrato de Débitos**, o sistema emitirá o extrato, incluindo, apenas, os itens marcados nos quadros **Contas** e **Débitos**. Clicando no *link* **Todos**, o sistema emitirá o extrato contemplando todos os itens relacionados na tela.

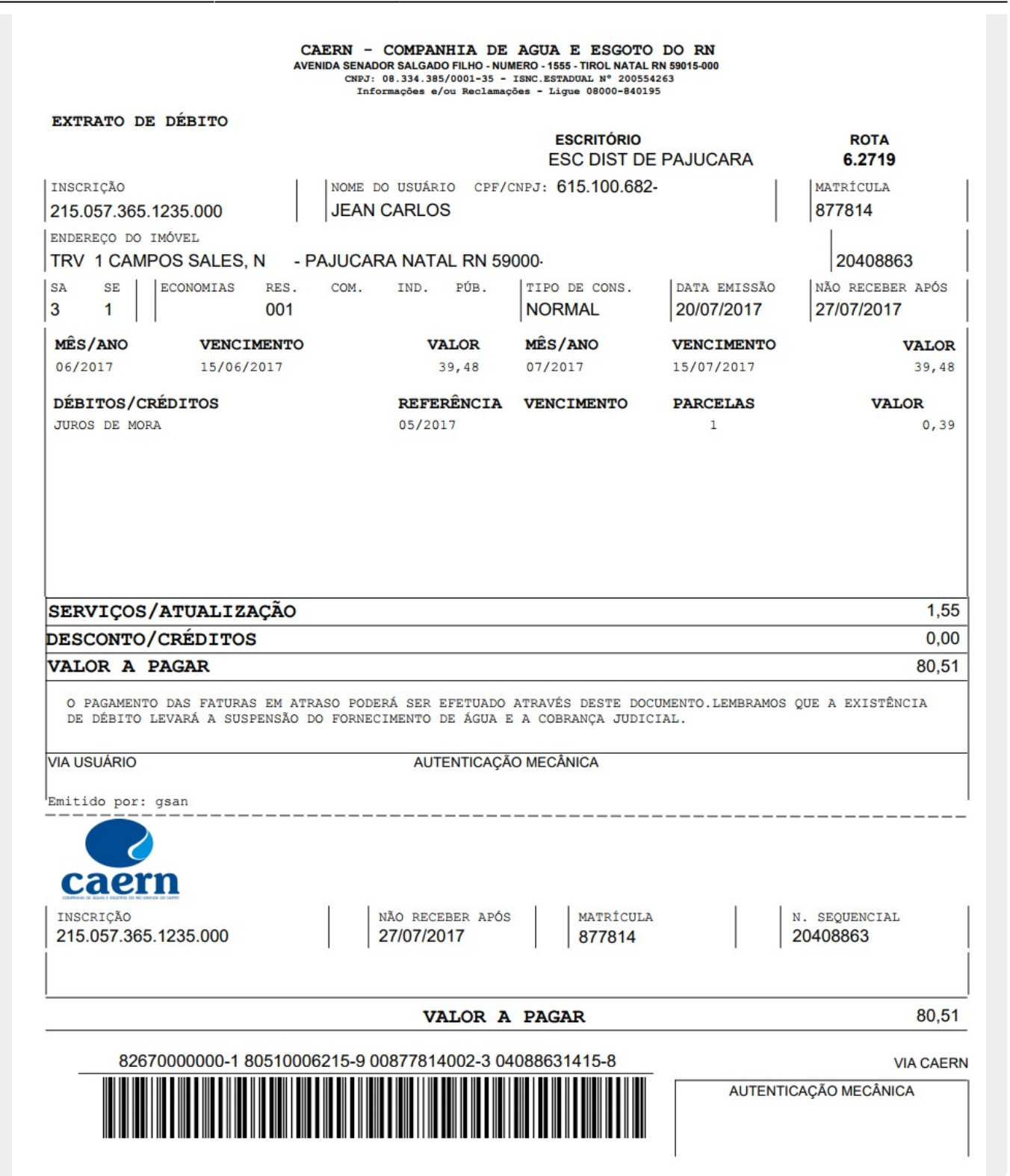

Para exibir o detalhamento da conta, conforme modelo abaixo, clique no *link* Mês/Ano, visualizado no quadro Contas, da tela Extrato de Débitos.

| Consultar Conta                |               |               |                     |                                |                        |              |
|--------------------------------|---------------|---------------|---------------------|--------------------------------|------------------------|--------------|
|                                |               |               |                     |                                |                        | Ajuda        |
| Matrícula do                   | 8778140       |               |                     | Mês e Ano da<br>Conta:         | 06/2017                |              |
| Mês e Ano<br>Contábil:         | 06/2017       |               |                     | Mês e Ano de                   |                        |              |
| Situação da Conta:             | NORMAL        |               |                     | Perfil do Imóvel               | NORMAL                 |              |
| Tarifa de Consumo:             | PADRAO        | )             |                     |                                |                        |              |
| Usuário(s)                     |               |               |                     |                                |                        |              |
| Reuncação:                     |               |               |                     |                                |                        |              |
| Usuário(s) Revisão:            |               |               |                     |                                |                        |              |
|                                |               |               |                     |                                |                        |              |
| Usuário(s) Cancelan            | nento:        |               |                     |                                |                        |              |
|                                |               | Histór        | ico de Medição e Co | onsumo da Ligação de           | Agua                   |              |
| Situação da Lig. de<br>Água:   | LIGADO        |               |                     | Situação da Lig.<br>de Escoto: | POTENCIAL              |              |
| Motivo Não<br>Entrega:         |               |               |                     |                                |                        |              |
| Cobrança de Multa:             | SIM           |               |                     | Alteração de<br>Vencimento:    | NÃO                    |              |
| Consumo de Água:               | 5             | m³            |                     | D                              |                        |              |
| Esgoto:                        | 0             | m³            |                     | Esgoto:                        | 0,00                   |              |
| Valor de Água:                 |               |               | 38,32               | Valor de Esgoto:               |                        | 0,00         |
| Valor dos Débitos:             |               |               | 1,16                | Créditos:                      |                        | 0,00         |
| Valor Total da<br>Conta:       |               |               | 39,48               | Débito<br>Automático:          | NÃO                    |              |
| Motivo da Inclusão:            |               |               |                     |                                |                        |              |
| Motivo da<br>Retificação:      |               |               |                     |                                |                        |              |
| Motivo do<br>Cancelamento:     |               |               |                     |                                |                        |              |
| Motivo da Revisão:             |               |               |                     |                                |                        |              |
| Matricula do Imóvel<br>Origem: |               |               |                     |                                |                        |              |
| Clientes da Conta:             |               |               |                     |                                |                        |              |
| Tipo da Relação                | Nome<br>Conta | Código        |                     | Nome do Cliente                |                        | CPF/CNPJ     |
| USUARIO                        | ۲             | 8195723       | JEAN CARLOS         |                                |                        | 615.100.682- |
| Clientes Anteriores:           | Tino          | da Dolação    | Nome Códino         | Nome do                        | Cliente                |              |
| Data Alteração                 | про           | uu Nelação    | Conta               | Nome do                        | Chente                 | CFINENES     |
| DATAS:                         |               |               | la alua Ma          | D-65                           | 0 to to                | Devie        |
| 15/06/2017                     | 30/09         | /2017         | Inclusao            | Retificação                    | Cancelamento           | Revisão      |
| Categoria                      |               |               |                     | Quantidado do                  | Economias              |              |
| RESIDENCIAL                    |               |               |                     | 1                              | Loononing              |              |
| Imposto                        |               |               |                     | Malar da                       | Imposto                |              |
| imposto                        |               | Emitir 2ª Via | de Conta Sem Taxa   | Valor do                       | Emitir 2ª Via de Conta | Fechar       |
|                                |               | Linu Z via    | de conta Cent taxa  |                                |                        | recitat      |

Agora, para emitir a segunda via da conta, clique no botão <u>Emitir 2ª Via de Conta</u>. Para exibir o detalhamento do débito, conforme modelo abaixo, clicar no *link* **Tipo de Débito**, visualizado no quadro **Débitos**, da tela **Extrato de Débitos**.

| Consultar Débitos A                   | A Cobrar       |                  |                  |       |   |   |
|---------------------------------------|----------------|------------------|------------------|-------|---|---|
| ódigo do Imóvel: 8778                 | 3140           |                  |                  |       |   |   |
|                                       |                | Endereço         |                  |       |   |   |
| TRV                                   | 1 CAMPOS SALES | , N 06 - PAJUCAF | RA NATAL RN 5900 | 0-000 |   |   |
| lipo do Débito:                       | JUROS DE MO    | RA               |                  |       | - |   |
| Situação do Débito a<br>Cobrar:       | NORMAL         |                  |                  |       |   |   |
| Jsuário:                              | GSAN           |                  |                  |       |   |   |
| Data e Hora de Geração<br>lo Débito:  | 07/07/2017     | 22:19:14         |                  |       |   |   |
| Mês e Ano de Referência<br>lo Débito: | 05/2017        |                  |                  |       |   |   |
| Mês e Ano da Cobrança<br>lo Débito:   | 06/2017        |                  |                  |       |   |   |
| Número de Prestações<br>Cobradas:     | 0              |                  |                  |       |   |   |
| Número Total de<br>Prestações:        | 1              |                  |                  |       |   |   |
| /alor Total do Débito:                |                | 0,39             |                  |       |   |   |
| /alor da Parcela:                     |                | 0,39             |                  |       |   |   |
| laior Restante a Ser<br>Cobrado:      |                | 0,39             |                  |       |   |   |
| faxa de Juros do                      |                | 0.00             |                  |       | - |   |
|                                       |                |                  |                  |       |   | J |

Ao clicar no link Incluir Débito, na tela Extrato de Débitos, o sistema exibe a tela, onde deve ser

informado, obrigatoriamente, o **Tipo de Débito**, ou clique no botão 🔍, link **Pesquisar Tipo de Débito**, para selecionar o tipo desejado. O nome será exibido no campo ao lado. Para apagar o

conteúdo do campo, clique no botão 📎 ao lado do campo em exibição. Informe também, obrigatoriamente, o **Valor Total do Serviço** e, em seguida, clique no botão Inserir .

| Para incluir um Débito, inf | orme os dados abaixo: |         |
|-----------------------------|-----------------------|---------|
| Tipo de Débito:*            | R                     | Ø       |
| Valor Total do Serviço:*    |                       |         |
|                             | * Campos obrigatórios |         |
| Facher                      |                       | Incoris |

É possível emitir o extrato marcando uma das opções da tela **Extrato de Débitos**, referente a **Acréscimos Impontualidade**:

Incluir;

Não Incluir;

٠

Incluir com Desconto.

Para emitir o **Extrato de Débito**, marque no checkbox correspondente (quadro referente **Contas**, tela **Extrato de Débito**), ou clique no *link* <u>Todos</u>, para marcar todos os itens, e, em seguida, clique no botão <u>Imprimir</u>.

| INSCRIÇÃO<br>002.001.038.00 |                                                                                                    | WAT OD A                                 | DACAR               |                  | 14 75                   |
|-----------------------------|----------------------------------------------------------------------------------------------------|------------------------------------------|---------------------|------------------|-------------------------|
| INSCRIÇÃO<br>002.001.038.00 |                                                                                                    |                                          |                     |                  |                         |
|                             | 20.000                                                                                                    | NÃO RECEBER APÓS<br>21/01/2013           | MATRÍCULA<br>682810 |                  | n. sequencial<br>920993 |
| mitido por: GSA             |                                                                                                    |                                          |                     |                  |                         |
| DE DÉBITO LEV               | ARÁ A SUSPENSÃO 1                                                                                               | DO FORNECIMENTO DE ÁGUA I<br>AUTENTICAÇÃ | A COBRANÇA JUDIC:   | IAL.             |                         |
| O PAGAMENTO D               | GAR<br>AS FATURAS EM ATI                                                                                        | RASO PODERÁ SER EFETUADO                 | ATRAVÉS DESTE DOCI  | JMENTO.LEMBRAMOS | QUE A EXISTÊNCIA        |
| ESCONTO/CI                  | RÉDITOS                                                                                                    |                                          |                     |                  | 0,00                    |
| ERVIÇOS/A                   | TUALIZAÇÃO                                                                                                    |                                          |                     |                  | 0,00                    |
| ÉBITO ORI                   | GINAL                                                                                                    |                                          |                     |                  | 14,75                   |
|                             | and the first second second second second second second second second second second second second second second |                                          |                     |                  |                         |
| MES/ANO<br>10/2012          | VENCIMENTO<br>20/11/2012                                                                                        | VALOR<br>14,75                           | MES/ANO             | VENCIMENTO       | VALOR                   |
| 1                           | 001                                                                                                    |                                          | NORMAL              | 14/01/2013       | 21/01/2013              |
| A SE EC                     | ONOMIA RES.                                                                                                    | COM. IND. PUB.                           | TIPO DE CONS.       | DATA EMISSÃO     | NÃO RECEBER APÓS        |
| NDEREÇO DO IMÓ              | CENTRO                                                                                                    |                                          |                     |                  | 020002                  |
| 02.001.038.002              | 20.000                                                                                                    | DURVALDINA PESSO                         | 4                   |                  | 682810                  |
| venteio                     |                                                                                                    |                                          | CARACARAI           | 1                | warma form a            |
| SATRATO DE D                | ÉBITO                                                                                                    |                                          | ESCRITÓRIO          |                  |                         |
|                             |                                                                                                    |                                          |                     |                  |                         |

## **Preenchimento dos Campos**

| Campo  | Orientações para Preenchimento                                                                                                    |
|--------|----------------------------------------------------------------------------------------------------|
| Imóvel | Informe o número do imóvel ou selecione clicando na lupa 🔍, link<br>Pesquisar Imóvel, ao lado do campo em exibição. O sistema exibe a<br>identificação do imóvel correspondente no campo ao lado.<br>Para apagar o conteúdo do campo, clique no botão 🛇 ao lado do<br>campo em exibição. |

| Campo                        | Orientações para Preenchimento                                                                                                    |
|------------------------------|----------------------------------------------------------------------------------------------------|
| Cliente                      | O nome do cliente será exibido pelo sistema.                                                                                                    |
| Sit. da Lig. de Água         | A situação da ligação de água será exibida pelo sistema.                                                                                                    |
| Sit. da Lig. de Esgoto       | A situação da ligação de esgoto será exibido pelo sistema.                                                                                                    |
| Acréscimos<br>Impontualidade | Selecione a opção <i>Incluir</i> para o sistema contemplar os acréscimos por<br>impontualidade nos valores a serem exibidos.<br>Selecione a opção <i>Não Incluir</i> para o sistema não considerar os<br>acréscimos por impontualidade nos valores a serem exibidos.<br>Selecione a opção <i>Incluir com desconto</i> para o sistema considerar os<br>acréscimos por impontualidade nos valores a serem exibidos, mas com<br>descontos. |

### Funcionalidade dos Botões

| Botão                  | Descrição da Funcionalidade                                                                                                    |
|------------------------|----------------------------------------------------------------------------------------------------|
| R                      | Este botão permite pesquisar a matrícula do imóvel nas bases de dados do sistema.                                                          |
| Ś                      | Este botão apaga a matrícula, a descrição do imóvel, o nome do cliente, a situação de água, a situação de esgoto, e demais dados exibidos. |
| Desfazer               | Ao clicar neste botão, o sistema desconsidera as informações fornecidas nesta tela.                                                        |
| Cancelar               | Ao clicar neste botão, o sistema retorna à tela inicial do GSAN.                                                                           |
| Imprimir               | Ao clicar neste botão, o sistema imprime o Extrato de Débito do imóvel informado, conforme modelo visualizado.                             |
| Emitir 2ª Via de Conta | Permite Emitir Segunda Via da Conta Sem Taxa                                                                                               |
| Inserir                | Ao clicar neste botão, o sistema comanda a inserção do Valor Total do Serviço.                                                             |
| Fechar                 | Ao clicar neste botão, o sistema fecha a tela em exibição.                                                                                 |
| Limpar                 | Ao clicar neste botão, o sistema permite limpar o conteúdo da tela.                                                                        |

### Referências

Gerar e Emitir Extrato de Débito

Solicitar Emissão do Extrato de Débitos

**Termos Principais** 

#### Extrato de Débito

Clique aqui para retornar ao Menu Principal do GSAN

From:

https://www.gsan.com.br/ - Base de Conhecimento de Gestão Comercial de Saneamento

Permanent link:

https://www.gsan.com.br/doku.php?id=ajuda:extrato\_de\_debitos&rev=1500556363

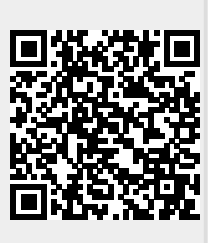

Last update: **31/08/2017 01:11**